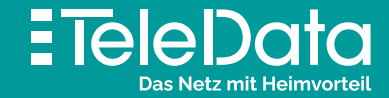

# Installationsanleitung

für **TeleData FIBER** Produkte mit Internet & Telefon

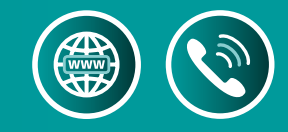

Vom TeleData Glasfaseranschluss zu Internet und Telefon<br/>Bevor Sie die Geräte installieren, lesen Sie diese Anleitung bitte sorgfältig durch.<br/>HINWEIS: Nehmen Sie keine Einstellungen vor der automatischen Konfiguration vor!Lieferumfang1 ONT (Glasfaser-Abschlussgerät)2 Netzteil Stromversorgung ONT3 Glasfaser-Kabel Türkis

ONT und Fritz!Box

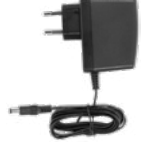

 $\bigcap$ 

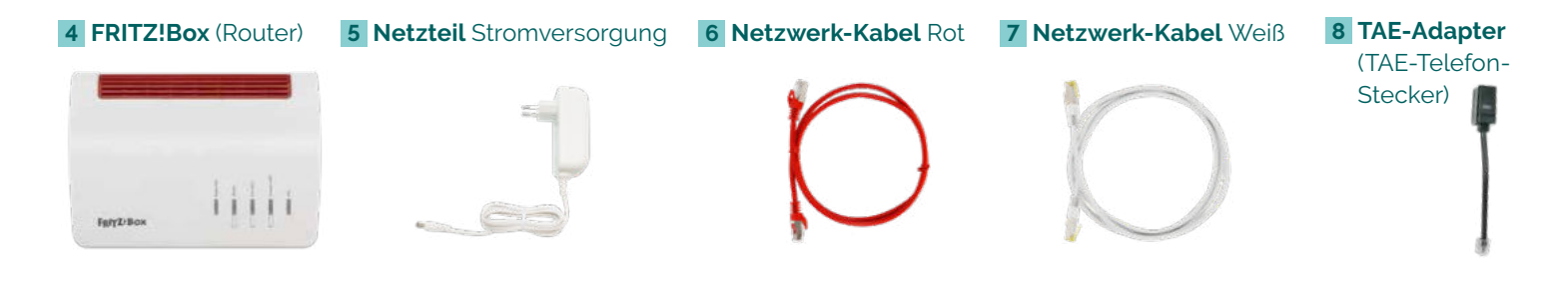

# Gefahr von Augenschäden durch Laser!

Schauen Sie nie direkt in den Glasfaserstecker oder die -buchse.

ACHTUNG: Glasfaser-Kabel niemals knicken oder zu stark biegen, es könnte dadurch beschädigt werden. Beim Abziehen der Schutzkappen am Glasfaser-Stecker die weißen Spitzen nicht berühren, Schmutz könnte die Verbindungsqualität beeinflussen.

### Wie sieht Ihr Glasfaseranschluss aus?

#### A Gf-TA Dose

In einem **Mehrfamilienhaus** befindet sich die "Glasfaser-Teilnehmeranschluss"-Dose in den jeweiligen Wohneinheiten.

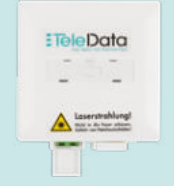

oder

#### B Gf-AP im Wandverteiler-Kasten Bei einem Einfamilienhaus hängt der Kasten in der Regel im Hausanschluss-Raum. Im verschlossenen rechten Flügel befindet sich der "Glasfaser-Abschlusspunkt". Links wird später der ONT eingehängt.

HINWEIS: Dieser Flügel lässt sich auch mit einem Geldstück öffnen.

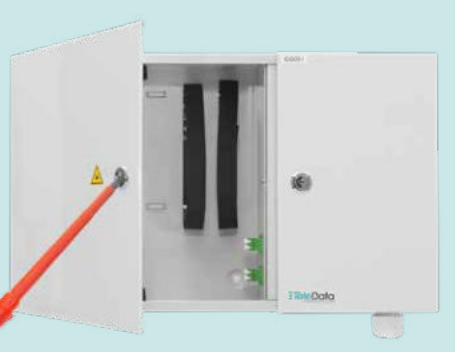

## Glasfaser-Kabel an A Gf-TA Dose anschließen

Zuerst schließen Sie das Glasfaserkabel am ONT in der Buchse PON 🔺 an. Gefahrenhinweise beachten!

Dazu auf der ONT-Vorderseite 1.1 + 1.2 die Schutzkappe abziehen. Danach am Glasfaserkabel die transparente Schutzkappe

abnehmen **3.1** und den breiten Stecker einstecken. Nun am schmalen Glasfaserkabel-Stecker die weiße Schutzkappe entfernen und an der Gf-TA Dose **A.1** auf der linken Buchse anschließen. Den ONT nun über das **Netzteil** an Buchse [Power] **1.4** mit Strom versorgen und einschalten.

HINWEIS: Knopf ON/OFF 1.3 muss jetzt auf ON-Stellung (gedrückt) stehen.

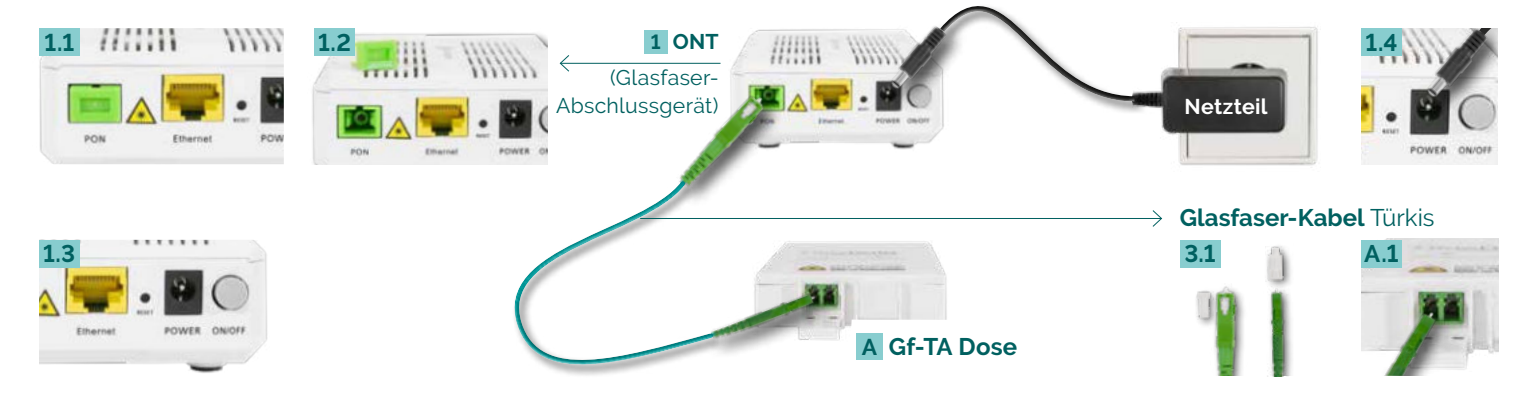

## Glasfaser-Kabel an **B** Gf-AP anschließen

Zuerst schließen Sie das Glasfaserkabel am ONT in der Buchse PON 🔺 an. Gefahrenhinweise beachten!

Dazu auf der **ONT**-Vorderseite **1.1** + **1.2** die Schutzkappe abziehen. Danach am **Glasfaserkabel** die transparente Schutzkappe abnehmen **3.1** und den breiten Stecker einstecken. Nun am schmalen Glasfaserkabel-Stecker die weiße Schutzkappe entfernen und am Gf-AP **B.1** in Buchse [1] einstecken. Den ONT einhängen, befestigen und an Buchse [Power] **1.4** über das Netzteil mit Strom versorgen und einschalten. **HINWEIS:** Knopf ON/OFF **1.3** muss jetzt auf ON-Stellung (gedrückt) stehen.

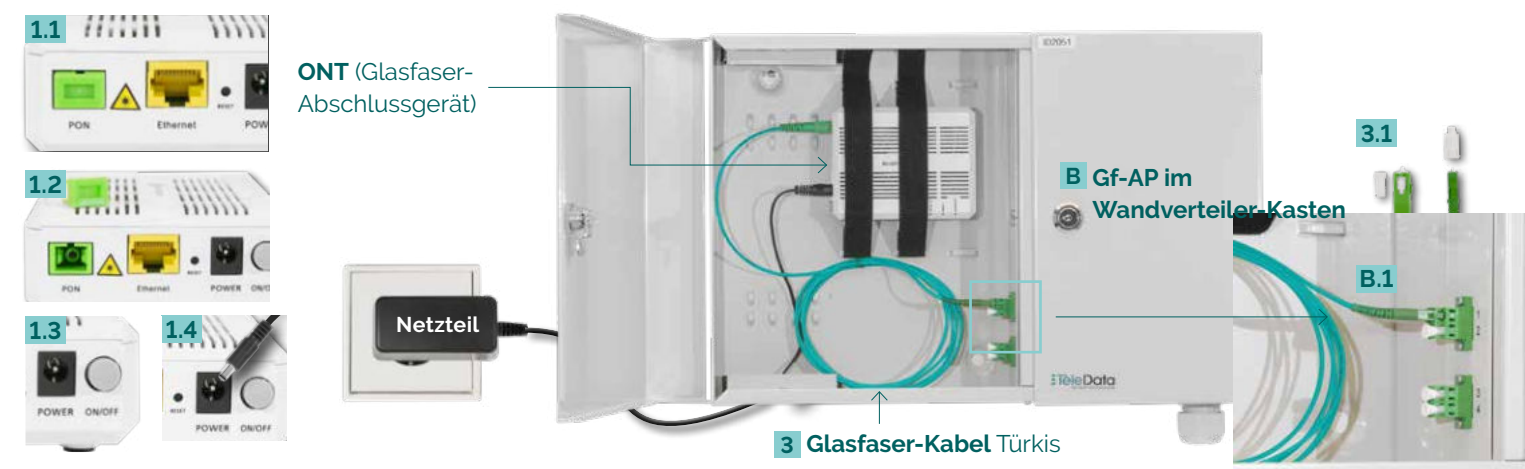

# ONT mit FRITZ!Box verbinden

Verbinden Sie den ONT **1.5** am Steckplatz [Ethernet/GE] über das rote Netzwerk-Kabel mit der FRITZ!Box **4.1** in Buchse [WAN]. Stecken Sie den Netzteil-Stecker in die Buchse [Power] **4.2** ein und verbinden somit die FRITZ!Box mit dem Stromnetz. **HINWEIS: ONT und FRITZ!Box** beginnen nach erfolgtem Anschluss mit der **automatischen Konfiguration**, was bis zu **15 Minuten dauern** kann. Falls Sie Einstellungen vor der automatischen Konfiguration vorgenommen haben, setzen Sie die FRITZ!Box auf die Werkseinstellung zurück.

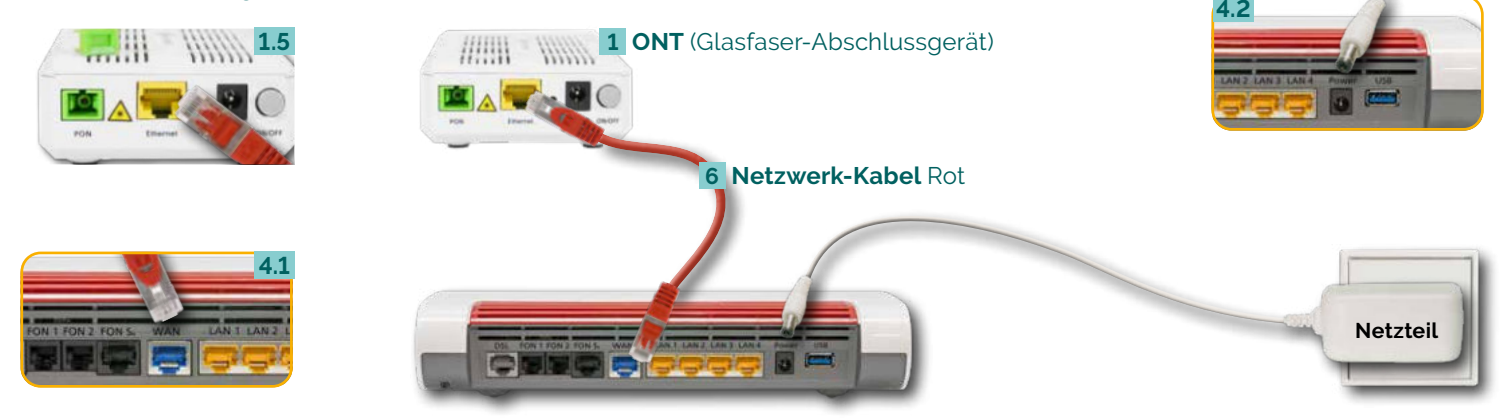

# FRITZ!Box mit Computer verbinden: über WLAN

Die meisten aktuellen WLAN-fähigen **Endgeräte C** wie Computer, Laptop, Netbook, Tablet, Smartphone, u.v.m. können mit der FRITZ!Box verbunden werden. Dazu schalten Sie am Computer das WLAN ein und lassen nach WLAN-Netzen in Ihrer Nähe suchen. Wählen Sie Ihr WLAN Netz (SSID) laut TeleData-Zugangsdatenschreiben aus und tippen Sie den **WLAN-Netzwerkschlüssel 4.3** von der FRITZ!Box-Unterseite ein. Der Computer verbindet sich mit dem WLAN und speichert die Verbindung.

# über Kabel (LAN)

Verbinden Sie die FRITZ!Box über das weiße **Netzwerkkabel 7** auf **Port [LAN 1–4] 4.4** mit Ihrem Computer **D** auf dem **Netzwerkeingang D.1**.

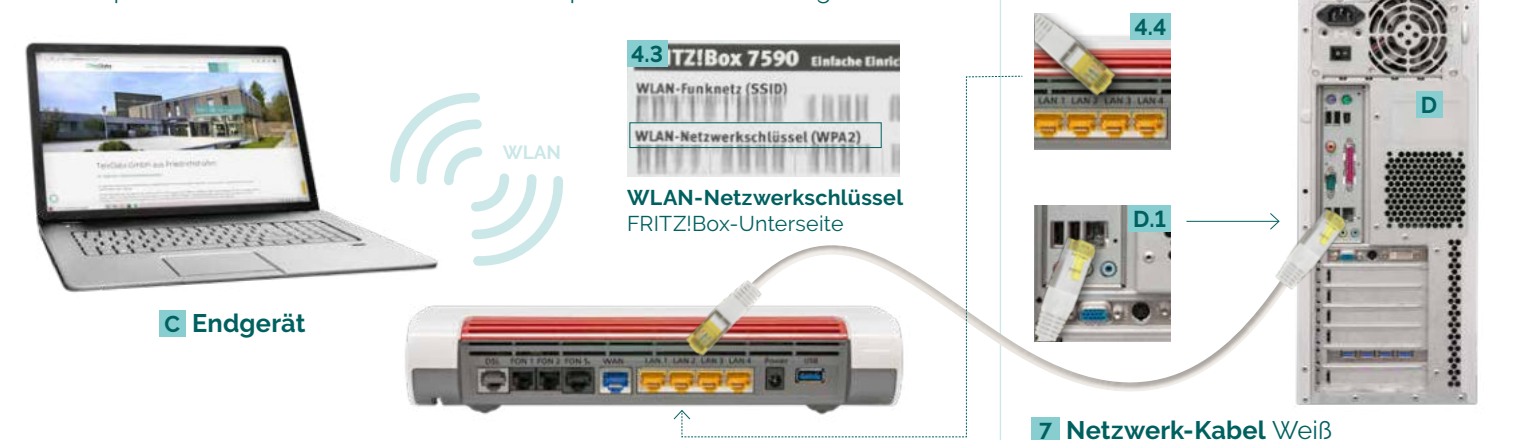

# FRITZ!Box mit Analog-Telefon verbinden

Schließen Sie (bis zu zwei) **Analog-Telefone E** mit Ihrem **Telefonkabel 9** an. Es gibt **drei Buchsen-Varianten**: **IFON1 seitlich] 4.5** für **TAE- und IFON1 hinten] 4.6** für RJ11 Telefon-Stecker. Zudem IFON2 hinten] für RJ11 Telefon-Stecker und per **TAE-Adapter 8** auch für **TAE-Stecker 4.7**.

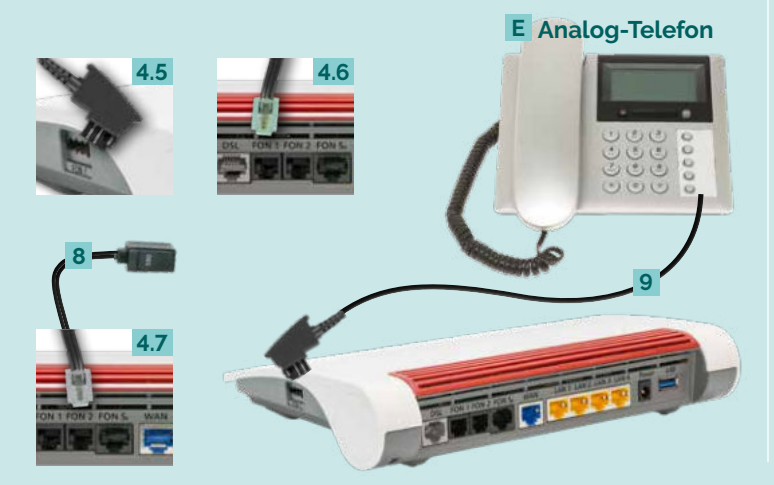

### FRITZ!Box mit Schnurlos-Telefon (DECT) verbinden

Wählen Sie in Ihrem **Telefon-Menü** den **Anmeldemodus**: Geben Sie im Telefon die PIN der FRITZ!Box ein, der

## FRITZ!Box mit ISDN-Telefon verbinden

Schließen Sie das ISDN-Telefon/Telefonanlage F mit Ihrem Telefonkabel 10 an die Buchse [FON So] 4.8 an.

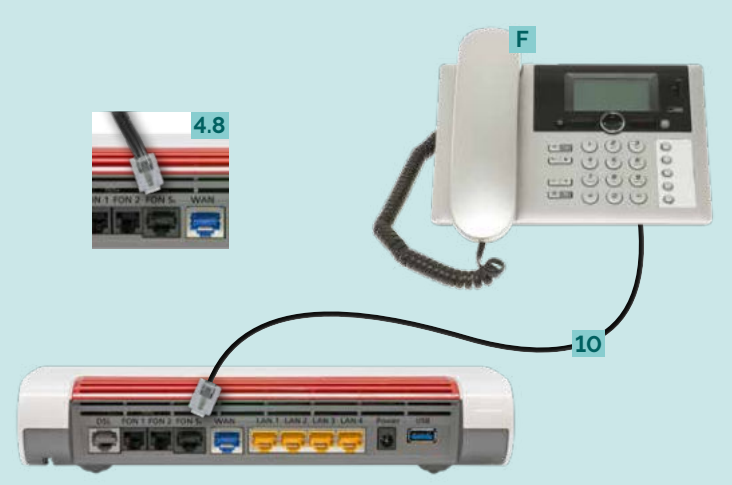

# LED-Zustandsanzeige der FRITZ!Box

| LED              | leuchtet                                                                                                    | blinkt                                                                                                    |
|------------------|----------------------------------------------------------------------------------------------------|----------------------------------------------------------------------------------------------------|
| Power / DSL      | – FRITZ!Box bereit<br>– Stromzufuhr o.k.<br>– Zugang über<br>Gigabit-WAN                                                                                                    | <ul> <li>Stromzufuhr besteht</li> <li>Fehler: Zugang über DSL<br/>konfiguriert! (muss auf WAN<br/>konfiguriert werden)</li> </ul>                                                                                                    |
| WLAN             | – WLAN-Funktion aktiv                                                                                                    | <ul> <li>WLAN-Einstellungen<br/>werden übernommen</li> <li>Funknetz wird ein- oder<br/>ausgeschaltet</li> </ul>                                                                                                    |
| Fon/DECT         | – Telefonverbindung<br>besteht                                                                                                    | – Blinkt nie (keine Nutzung<br>durch TeleData)                                                                                                    |
| Connect /<br>WPS |                                                                                                    | – WLAN- oder DECT Gerät<br>wird angemeldet                                                                                                    |
| Info             | <ul> <li>Fehler (leuchtet rot):<br/>http://fritz.box in</li> <li>Browser eingeben und</li> <li>Hinweisen folgen</li> <li>Informationen finden</li> <li>Sie im Handbuch unter:<br/>avm.de/service/</li> <li>handbuecher/fritzbox</li> </ul> | <ul> <li>FRITZ!OS wird aktualisiert</li> <li>FRITZ!Box Anrufbeantworter<br/>(einstellbar): Neue Nachrichten<br/>eingegangen</li> <li>Fehler (blinkt rot):<br/>http://fritz.box in Browser<br/>eingeben und Hinweisen folgen</li> </ul> |

voreingestellte Wert ist [0000].

Drücken Sie nun an der FRITZ!Box die **Connect/WPS-Taste 4.9** für ca. 10 Sekunden bis die LED blinkt. Ihr Telefon wird jetzt angemeldet. Die Zuordnung: Telefon zu Rufnummer erfolgt über die Konfigurations-Oberfläche. Die FRITZ!Box unterstützt per DECT-Funk gleichzeitig bis zu sechs **Schnurlos-Telefone F**.

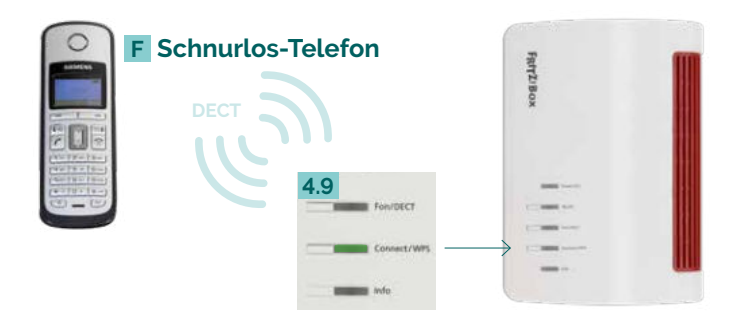

| LED-Zustandsanzeige des ONT |  |
|-----------------------------|--|
| (Typ ohne TV Ausgang)       |  |

| LED   | aus        | blinkt                    | leuchtet                  |
|-------|------------|---------------------------|---------------------------|
| Power | 1          |                           | grün = o.k<br>rot = 2     |
| PON   | 1          | grün = 2                  | grün = o.k.               |
| Alarm | aus = o.k. |                           | rot = 2                   |
| DATA  | 3          | grün = o.k<br>gelb = o.k. | grün = o.k<br>gelb = o.k. |

#### Fehlerbehebung

- 1 Stromanschluss und ON/OFF-Schalter prüfen
- 2 Fehler:
- TeleData Service kontaktieren
- 3 Stromanschluss, ON/OFF-Schalter und LAN-Anschluss prüfen

#### **Glossar** und Hilfe

ONT (Optical Network Termination) wandelt Lichtsignal in elektrisches Signal Gf-TA Wohnungsnetzabschluss im Mehrfamilienhaus Gf-AP Netzabschluss Außenkabel (Liniennetz); Übergang zum Hausverteilnetz LAN Kabelgebundenes Netzwerk; Anbindung Netzwerkgeräte an FRITZ!Box WLAN Drahtloses Netzwerk; Anbindung Netzwerkgeräte an FRITZ!Box DECT Funkstandard für kabellose Telefone WPS Standard zum einfachen Aufbau eines verschlüsselten WLAN-Netzwerkes

WAN Netzwerk erstreckt sich über sehr großen geografischen Bereich

Bei Fehlfunktionen, welche sich anhand der "LED-ZUSTANDSANZEIGE" nicht lösen lassen, kontaktieren Sie den TeleData Service (Kontakt siehe unten).

Mögliche **FRITZ!Box Funktionen und Konfigurationsanleitungen** erhalten Sie im Handbuch bei AVM (E-Mail-Support online unter avm.de/service).

#### TeleData GmbH

Kornblumenstraße 7 88046 Friedrichshafen **TeleData** Geschäftskunden Telefon: 0800 5007 200 (kostenfrei), +49 (0) 7541 5007 200 vertrieb@teledata.de

**TeleData** Privatkunden Telefon: 0800 5007 100 (kostenfrei), +49 (0) 7541 5007 100 service@teledata.de ETEIEData Das Netz mit Heimvorteil

www.teledata.de